## HOW TO ACTIVATE E-LOADING VENDO MACHINE V2 (KEYPAD/NON-ANDROID)

## What to do:

- Login online portal (Using Trusted phone number).
- Once you login in portal, scroll down and click machine licenses.
- Once you click machine licenses, find activation code and click activate.
- Input Name/Alias of the machine name and Input sim number that inserted in machine number (inserted in GSM module).
- Test purchase in E-loading Vendo machine to successfully activate the E-loading vendo machine v2.

## 1. Login Online portal (www.dafoxtech.com/portal)

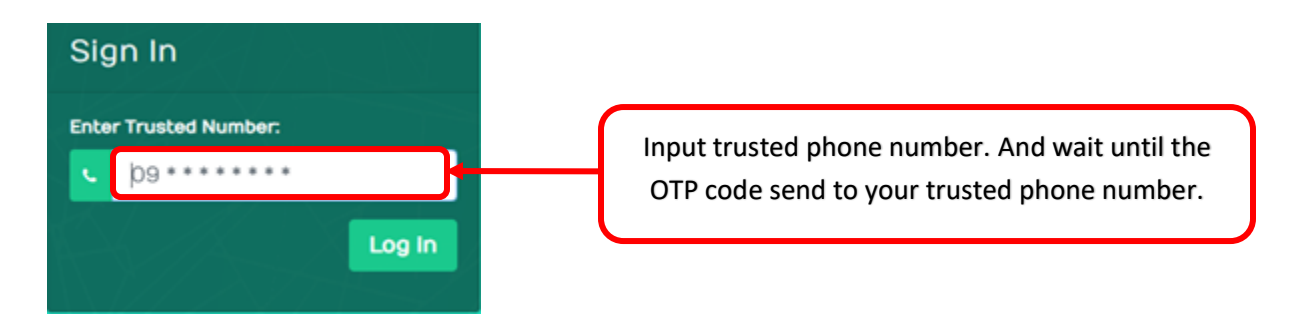

| Sign In                                                                                                    |                 |
|----------------------------------------------------------------------------------------------------|-----------------|
| A One Time Pin code will be sent to<br>the phone you entered if it exists on<br>our system. Make sure you entered<br>the correct number. |                 |
| Enter Trusted Number:                                                                                                    |                 |
| Enter OTP Code:                                                                                                    |                 |
|                                                                                                    | Input OTP code. |
| If you didn't receive the<br>OTP, after <b>595 Log in</b>                                                                                |                 |

2. Scroll down and click Machine Licenses.

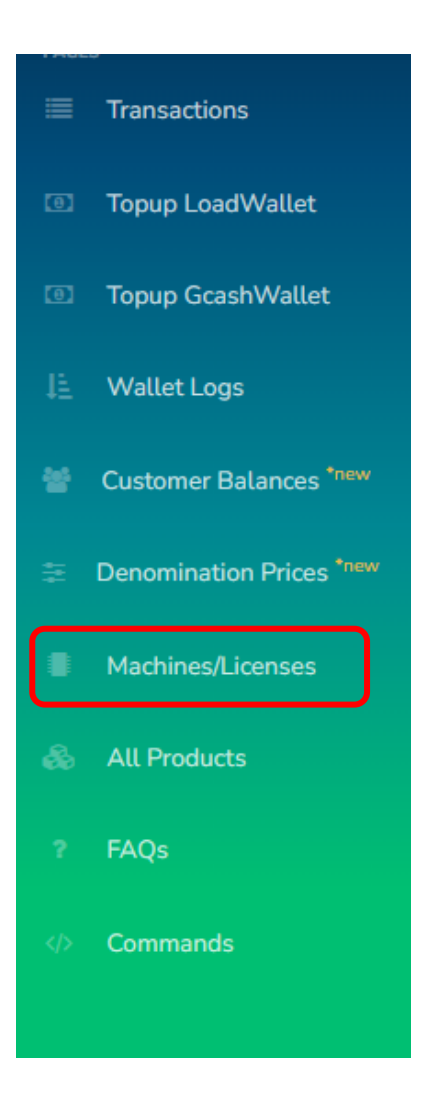

3. You can find the activation code under the Licenses (ex. DF7878\*\*\*\*)

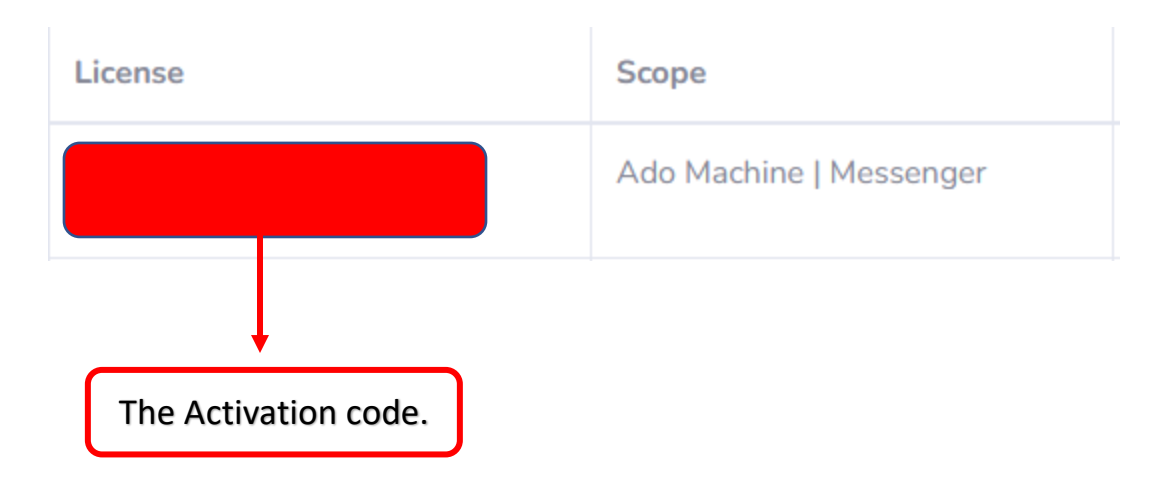

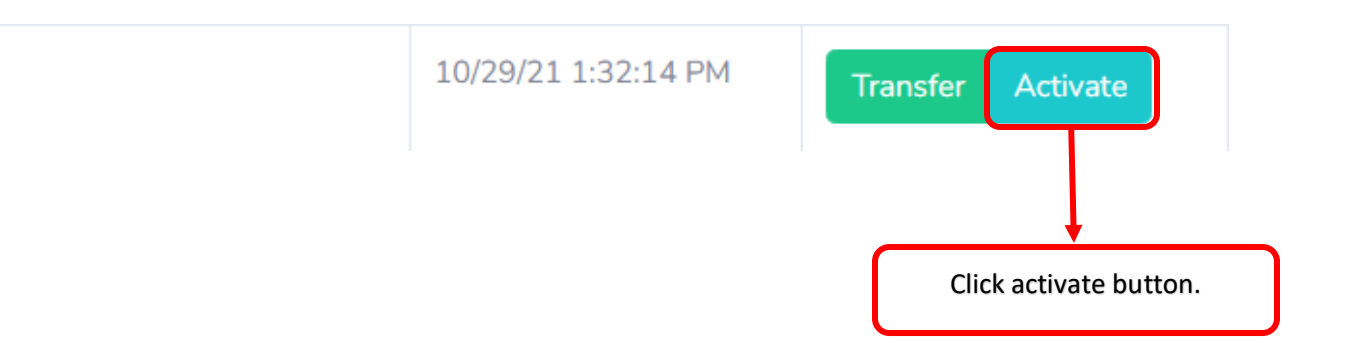

4. Input Name/Alias of the machine name and Input sim number that is inserted in the vendo machine (inserted in GSM module).

| Activate License ****** <b>PQD6P98</b>       | × |                              |
|----------------------------------------------|---|------------------------------|
| Machine type                                 |   |                              |
| Offline Machine V2 (Stand-alone Non-Android) | ~ |                              |
| Name/Alias:                                  |   |                              |
|                                              |   | Input Alias of the machine.  |
| Gateway type                                 |   | (Alias is under the          |
| Shortcode                                    | ~ | usually just the machine     |
| Network                                      | 5 | number)                      |
| GLOBE                                        | ~ |                              |
| Machine Number:                              |   | Input sim number that insert |
| 09xxxxxxxx                                   |   | in GSM module.               |
| Submit                                       |   | (0.000000000000)             |

5. Test purchase of any amount in the machine to successfully activate the E-loading vendo machine v2.

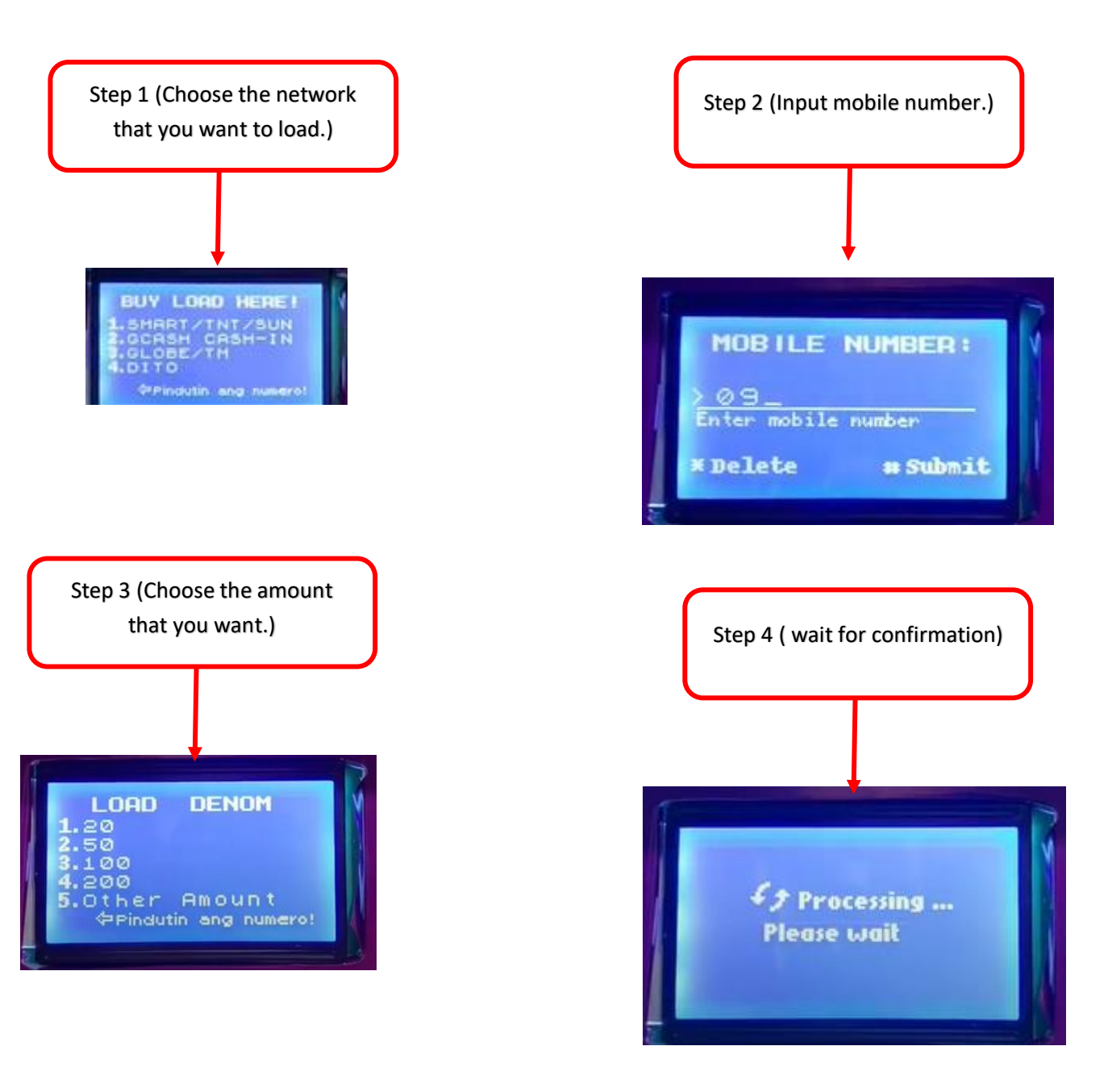

6. Go back to Online portal to double-check if the code is successfully activated.

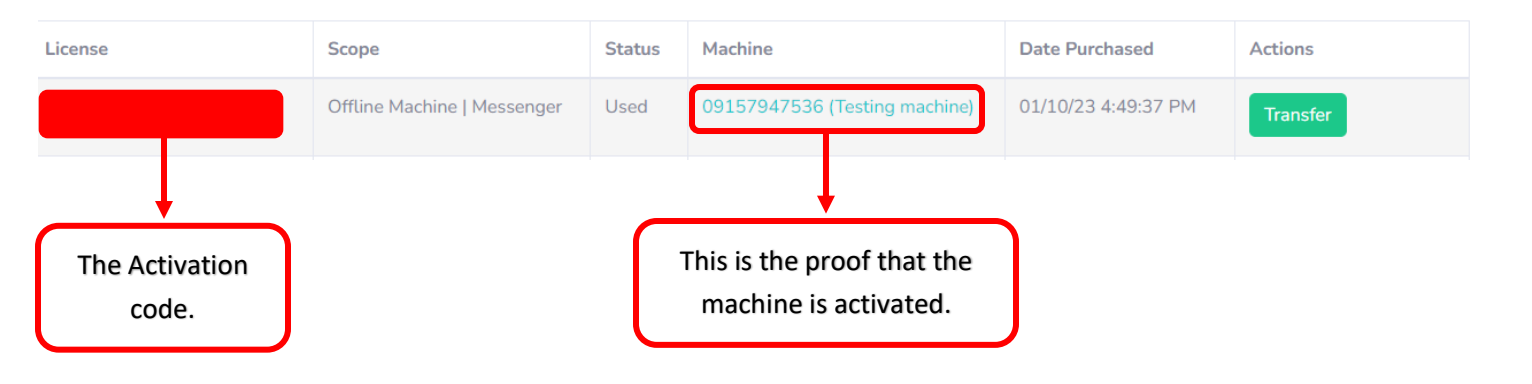